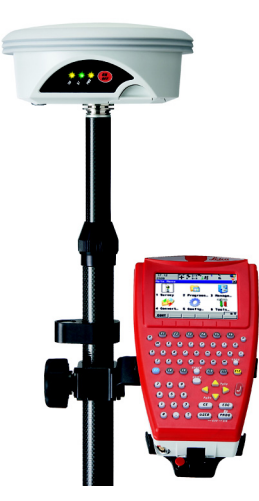

# **Leica GS09** Quick Guide

Version 1.0 English

- when it has to be **right** 

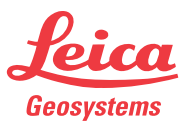

To use the product in a permitted manner, please refer to the detailed safety instructions in the User Manual.

# Hardware

# Real-time reference setup

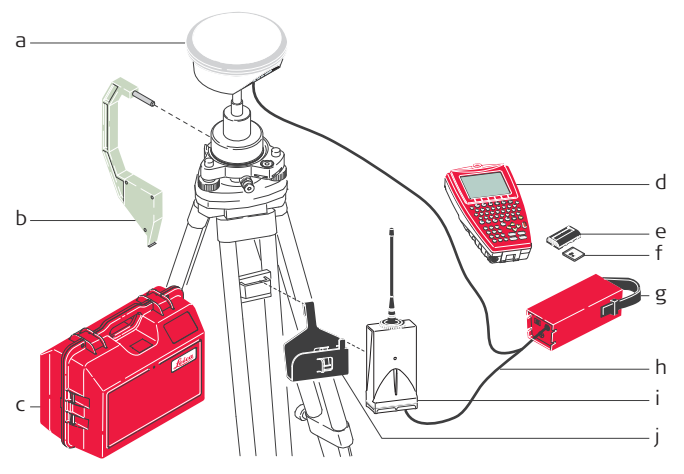

- a) GNSS antenna (GS09)
- b) Height hook
- c) Transport container
- d) CS09 field controller
- e) Battery (GEB211/GEB212)
- f) CompactFlash card
- g) External battery (GEB171)
- h) Y-cable (GEV205)
- i) GFU device
- j) GHT58 tripod bracket

### Real-time rover setup

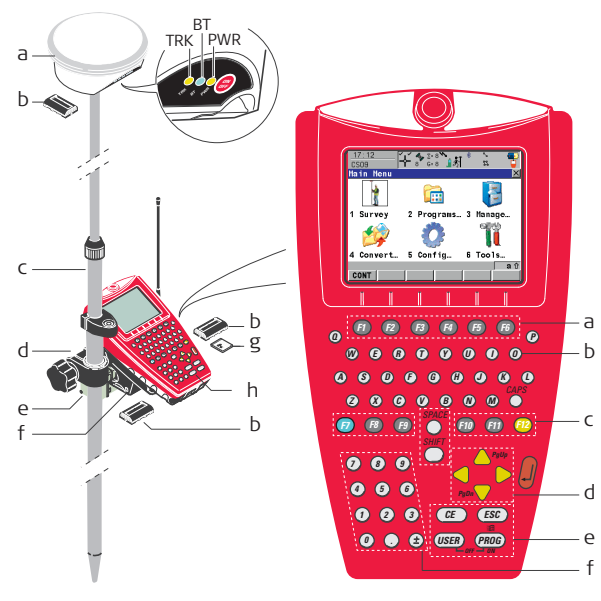

### **Rover setup**

- a) GS09 GNSS antenna with LED indicators
- b) Battery (GEB211/GEB212)
- c) Telescopic pole
- d) Clamp (GHT63) to attach the GHT56 holder to the pole
- e) GFU device
- Holder (GHT56) for attaching CS09 field controller and RTK device to the pole
- g) CompactFlash card
- h) CS09 field controller

# CS09 field controller

- a) Function keys F1-F6
- b) QWERTY keyboard
- c) User-definable keys F7-F12
- d) Arrow keys
- e) Control keys
- f) Numeric keys

# Screen Display & Main Menu

# Icons

a) Position status

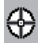

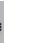

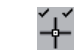

10m

- 0.01-0.02m
- b) Visible satellites
- c) Contributing satellites

<1m

- d) Real-time status
- e) Position mode
- f) Bluetooth
- g) Data management
- h) Battery & Memory

# Main Menu

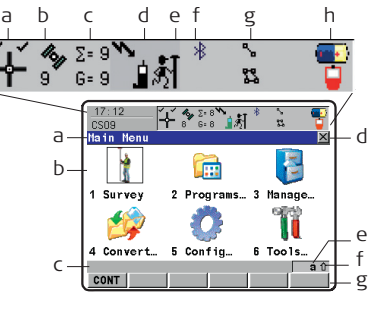

# Screen Display

- a) Title
- b) Screen area / Main Menu
- c) Message line
- d) ESC 🗵
- e) CAPS
- f) SHIFT icon
- g) Softkeys

| 1 Survey   | Survey application.                                                | G<br>4 Convert | Data conversion (import/export ASCII, GSI or<br>DXF data, copy points between jobs).                                        |
|------------|--------------------------------------------------------------------|----------------|----------------------------------------------------------------------------------------------------|
| 2 Programs | Programs menu (menu of all loaded applications).                   | Ö<br>5 Config  | To configure parameters related to a survey,<br>CS09 field controller and the radio.                                        |
| 3 Manage   | Data management (jobs, data, codelists, coordinate systems, etc.). | 6 Tools        | Tools (format the memory device, upload<br>firmware and language files, manually type in<br>or upload a licence key, etc.). |

# Data Transfer

To transfer data to or from the office computer, connect the CS09 field controller with cable to the office computer using Microsoft ActiveSync (Windows XP) or Windows Mobile Device Center (Windows Vista). The CompactFlash card can also directly be used in an OMNI drive as supplied by Leica Geosystems. As example for the data transfer procedure the transfer of DXF data is shown following.

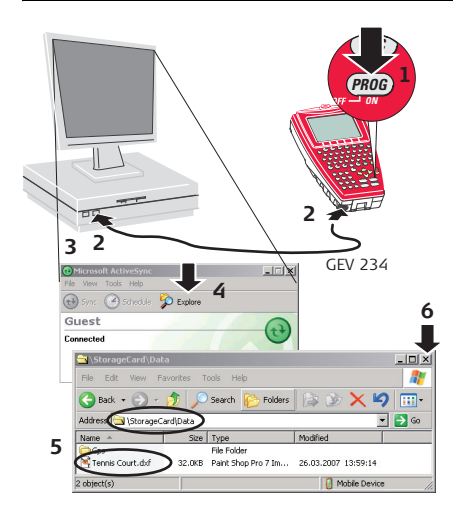

- 1. Turn on the CS09 field controller.
- 2. Connect it with the GEV234 USB cable to the office computer.
- The Microsoft ActiveSync program will start automatically and connect with the CS09 field controller.
- Microsoft ActiveSync must first be installed on the office computer.
- 4. Click the Explore icon in ActiveSync. The Windows Explorer opens.
- 5. Copy the DXF file and paste it into the folder Mobile Device/StorageCard/Data.
- 6. Close the Explorer window, the ActiveSync and disconnect the CS09 field controller from the office computer. Connect the CS09 field controller to the GS09 GNSS antenna.

# Importing Data to a Job

# Description

It is possible to import ASCII, GSI or DXF data from a file stored on the CF card to a job on the CS09 field controller. As example for the importing procedure the import of DXF data is shown following.

### Import DXF data step-by-step

| 17:20<br>CS09       | - % <sup>2:9</sup> ``}_∮<br>9 <sup>*</sup> 6:9 `]∮ | ່ 💽<br>ສີ      |
|---------------------|----------------------------------------------------|----------------|
| Main Menu           |                                                    | ×              |
|                     |                                                    | -              |
| 1 Survey            | 2 Programs 3                                       | Manage         |
| 1                   | Ö                                                  | Ĩ              |
| 4 Convert           | 5 Config 6                                         | Tools          |
| CONT                |                                                    | <b>a</b> û     |
| 17:29               | Ĕ\$\$\$\$<br>€ 8 <b>€</b> 8 <b>€</b> 8             | 2              |
| Import DAF L        |                                                    |                |
| From File<br>To Job | : Tennis<br>: Tennis                               | Court<br>Court |
|                     |                                                    |                |
| Progress            | •                                                  |                |
|                     | ·L                                                 |                |

- Ensure that at least one file in DXF format with the file extension \*.dxf is stored in the \DATA directory of the CF card.
- 1. Starting the DXF Importer
  - Select Main Menu...Convert.
  - Select Convert Data...Imp Data and access the Import Data to Job screen.
  - Select Import DXF and access the Import DXF Data to Job screen.
- 2. Accessing the Configuration.
  - Enter the Configuration screen (CONF (F2)).

| 17:27<br>IMPORT                    | ŝ   | .* ` 💽<br>¤ 📮   |
|------------------------------------|-----|-----------------|
| Configuration                      |     | ×               |
| Block Prefix                       | :   | B1k_            |
| Point Prefix                       | :   | Pt_             |
| Line Prefix                        | :   | Line_           |
| File Units<br>Create Vertex Points | :   | Metre 🔶<br>No 🕩 |
| Convrt White Elements              | :   | Yes 🕩           |
| Exclude Height                     | : - | 9999.999<br>a û |
| CONT                               |     | DEFLT           |

# 12:12 Import DXF Data to Job Import DXF Data to Job From File Import DXF To Job To Job Progress Do not remove CF Cardi

# 3. Configuring the DXF Importer.

- Ensure that the File Units are correct.
- DXF files have no defined units and therefore the units must be defined within the DXF importer.
  - Confirm the configuration settings and return to the **Import DXF Data to Job** screen.

# 4. Importing the DXF data.

- Import the DXF data to the active job (CONT (F1)).
- After importing the **DXF** data to the active job, complete the import or import another **DXF** data.

# **Real-time Reference Setup**

# Description

Setup Reference is a program to configure GS09 as a real-time reference station. After completing the program, the reference station is operating and CS09 field controller switches to rover mode and can be used for all rover applications.

# Configuring a GS09 real-time reference step-by-step

| 13:22<br>SETUP REF                                                     | 101                                |                                              | 2 🚰                     |
|------------------------------------------------------------------------|------------------------------------|----------------------------------------------|-------------------------|
| Reference Beg                                                          | y i n                              |                                              | ×                       |
| Jop                                                                    | :                                  | job                                          | name                    |
| Coord System                                                           | :                                  | coord sys                                    | name                    |
| Codelist                                                               | :                                  | codelist                                     | name 🐠                  |
| CONT                                                                   |                                    | DA                                           | aî<br>TA CSYS           |
|                                                                        |                                    |                                              |                         |
| 13:23<br>SETUP REF                                                     | <i>1</i> 8y                        | Å] *                                         | a ∎<br>∎                |
| 13:23<br>SETUP REF<br>Reference: So<br>Antenna<br>ID Address<br>Device | <b>%</b> ≱<br>et An<br>:<br>:<br>: | ی ایک<br>tenna<br>GS09 T<br>12f30<br>#157196 | nipod∳<br>3452a<br>GS09 |

- 1. Starting the Program
  - Select Main Menu...Programs.
  - Select Setup Reference and access the Reference Begin screen.
  - Select a Job.

Press **DATA (F5)** to check all of the points in the selected job.

# 2. Selecting the Antenna

- Select the antenna.
- Start searching for the antenna via Bluetooth (SRCH (F4)) and continue (CONT (F1)).

| 12:50<br>CONFIGURE<br>Radio Channel<br>X                                                                                                    | 3. S      |
|----------------------------------------------------------------------------------------------------|-----------|
| Radio Type : Satelline 3AS                                                                                                    |           |
| Channel : 7<br>Actual Freq : 433.7000 MHz                                                                                                    | ()<br>J   |
| CONT SCAN                                                                                                    |           |
| 13:28     ★     *#     >     Image: Setup Reference Station     X       Setup Reference Station     X       Point ID     :     0001(                                                                                                    | 4. S<br>• |
| Antenna Ht : 1.5850 ₪                                                                                                    | _         |
| WGS84 Lat : 47°24'31.16466" N<br>WGS84 Long : 9°37'06.08772" E<br>WGS84 E11 Ht : 482.9057 m<br>∎aî)                                                                                                    | (j)       |
| CONT COORD HERE                                                                                                    |           |
| 13:32         一個         第二人         第二人 </td <td>5. C</td> | 5. C      |
| Antenna Ht : 1.5850 n                                                                                                    | (P        |
| Time at Point: 00:00:24                                                                                                    |           |
|                                                                                                    |           |

# 3. Setting the Radio Channel

- Enter the radio channel for the radio at the reference and continue (CONT (F1)).
- Ensure that the radio at the reference and the radio at the rover are set to the same frequency. If an incorrect radio type is displayed, exit the program, connect the radio to the GHT56 holder and the CS09 field controller and configure the radio.

# 4. Selecting the Reference Point

- Select the **Point ID** of the known point and enter the antenna height.
- Press **HERE (F4)** to use the current navigated position for the setup and continue (**CONT (F1)**).
- When setting the reference point for the setup, the selected point must be able to be viewed as WGS1984 coordinates.

# 5. Completing the Setup

- Finish (FNSH (F1)) the setup and return to the Main Menu screen.
  - The CS09 field controller disconnects itself from the reference antenna. The BT connection to the reference antenna will be broken.

# **GPS Resection**

# Description

GPS Resection is used to orientate and calibrate the active job. The program is designed to provide an orientation to a GPS job in a similar method to a TPS resection.

# Starting up with GPS Resection step-by-step

| GPS RESEC                                                                                                    | <b>`{`````````</b> ````                                                                                                    | °``                                               | 2 🖕                                                                                    | 1   |
|----------------------------------------------------------------------------------------------------|----------------------------------------------------------------------------------------------------|---------------------------------------------------|----------------------------------------------------------------------------------------|-----|
| GPS Resecti<br>Name<br>Job                                                                                   | on Beg<br>:                                                                                                    | in<br>GPS Rese<br>De                              | ×<br>ection<br>efault <u>√</u>                                                         |     |
| CONT                                                                                                    |                                                                                                    |                                                   | a û<br>CSYS                                                                            |     |
| 12:06                                                                                                    | 4.5                                                                                                    | . s <b>N</b> *                                    | <                                                                                      | 1 2 |
| GPS RESEC                                                                                                    | <b>≁</b> ∛ õ                                                                                                    | 8 🗐 🔊                                             | - 🖬 🏹                                                                                  | -   |
| GPS RESEC                                                                                                    | transition de la constante de la constante de                                                                                                    | a ∭∦<br>ontrol Pt                                 | 2 🔰                                                                                    | -   |
| GPS RESEC<br>Step 1: Hea<br>Point ID                                                                         | transferration<br>sure Co<br>∶                                                                                                    | s introl Pt<br>loca                               | ¤ <b>⊤</b><br>×<br>1_001                                                               |     |
| GPS RESEC<br>Step 1: Nea<br>Point ID<br>Antenna Ht                                                           | transferrer<br>Herrer Co<br>Sure Co<br>Sure Co<br>Sure Co<br>Sure Co                                                                                                    | ontrol Pt<br>loca                                 | 1_001                                                                                  | 5   |
| GPS RESEC<br>Stop 1: Hoa<br>Point ID<br>Antenna Ht<br>Easting<br>Northing<br>Ortho Ht                        | transforment<br>sure Co<br>:<br>:                                                                                                    | 8 10 Pt<br>10 Ct<br>50 (<br>50 (<br>10 (          | ss<br>→1_001[]<br>2.0000 n<br>0.0000 n<br>0.0000 n<br>0.0000 n                         | 5   |
| GPS RESEC<br>Stop 1: Nos<br>Point ID<br>Antenna Ht<br>Easting<br>Northing<br>Ortho Ht<br>Match Type          | transforment<br>sure Co<br>:<br>:<br>:                                                                                                    | ontrol Pt<br>loca<br>50(<br>50(<br>10(<br>Pos & I | x<br>1_0014<br>2.0000 n<br>0.0000 n<br>0.0000 n<br>0.0000 n<br>Height∳                 | 5   |
| GPS RESEC<br>Step 1: Nea<br>Point ID<br>Antenna Ht<br>Easting<br>Northing<br>Ortho Ht<br>Match Type<br>3D CQ | tanta<br>tanta<br>tantanta<br>tanta<br>tanta<br>tanta<br>tanta<br>tanta<br>tanta<br>tanta<br>tanta | ontrol Pt<br>loca<br>500<br>500<br>100<br>Pos & H | ±<br>10001 ()<br>2.0000 m<br>0.0000 m<br>0.0000 m<br>0.0000 m<br>Height ()<br>0.0091 m | 5   |
| GPS RESEC<br>Stop 1: Hos<br>Point ID<br>Antenna Ht<br>Easting<br>Northing<br>Ortho Ht<br>Match Type<br>3D CQ | tanta anti anti anti anti anti anti anti                                                                                                    | ontrol Pt<br>loct<br>50(<br>50(<br>10(<br>Pos & H | 1001 4<br>2.0000 m<br>0.0000 m<br>0.0000 m<br>0.0000 m<br>deight 4<br>0.0091 m<br>a 0  | 4   |

- 1. Starting the Program
  - Select Main Menu...Programs.
  - Select GPS Resection and access the GPS Resection Begin screen.
  - Type in a Name for the resection, select a Job and continue (CONT (F1)).

# 2. Measuring the local points

- Select Point ID of the known local point and occupy it.
- Hold the GPS real-time rover steady.
  - Start measuring the point (OCUPY (F1)).
  - End measuring the point (STOP (F1)).
  - Store the measured point (STORE (F1)).

|                                                                                                    | 4 Σ= 8 Σ= 8 Σ=<br>8 G= 8                                                                                 | 2 * 1                              |                                                    |
|----------------------------------------------------------------------------------------------------|----------------------------------------------------------------------------------------------------|------------------------------------|----------------------------------------------------|
| Step 2: Hatch                                                                                                    | Points                                                                                                   |                                    | ×                                                  |
| Points                                                                                                    |                                                                                                    |                                    | Match                                              |
| local 001                                                                                                    |                                                                                                    | Pos &                              | Height                                             |
| loca1_002                                                                                                    |                                                                                                    | Pos &                              | Height                                             |
| loca1_003                                                                                                    |                                                                                                    | Pos &                              | Height                                             |
| loca1_004                                                                                                    |                                                                                                    | Pos &                              | Height                                             |
| CALC ADD                                                                                                    | DEL                                                                                                    | MATCH                              | aû                                                 |
|                                                                                                    |                                                                                                    |                                    |                                                    |
| 13:14                                                                                                    | 43y Σ= 8 1                                                                                               | * * `                              |                                                    |
| 13:14<br>GPS RESEC                                                                                                    | <b>4</b> 3μΣ=8<br>8 6 8 <b>1</b> ∮                                                                       | 1 ° °                              | P                                                  |
| 13:14<br>GPS RESEC<br>Step 3: Check                                                                                                    | Residuals                                                                                                | 1 2                                |                                                    |
| 13:14<br>GPS RESEC<br>Step 3: Check<br>Points                                                                                                    | Residuals<br>East                                                                                        | (m) N                              | lorth[n]                                           |
| 13:14<br>GPS RESEC<br>Step 3: Check<br>Points<br>local_001                                                                                                    | %         Σ= 8           8         G= 8           Residuals           East           -0                  | [ * * *<br>[ * *<br>[m] N<br>007   | Corth[n]<br>-0.007                                 |
| 13:14<br>GPS RESEC<br>Step 3: Check<br>Points<br>loca 1_001<br>loca 1_002<br>loca 1_003                                                                                                    | %         2= 8           8         6-8           Residuals           0           0.00                    | [m] N<br>007<br>15 7               | <pre></pre>                                        |
| 13:14<br>GPS RESEC<br>Step 3: Check<br>Points<br>local_001<br>local_003<br>local_004                                                                                                    | ≥=8<br>8 6-8 12<br>Residuals<br>= 0.0<br>0.0<br>0.0                                                      | [m] N<br>007<br>15 7<br>012        | Conth[n]<br>-0.007<br>0.012<br>0.0239              |
| 13:14         GPS RESEC           GPS RESEC         Check           Points         Check           loca 1_001         Check           loca 1_002         Check           loca 1_003         Check                                      | ≥=8<br>8 6-8<br><b>Residuals</b><br>=0.<br>-0.0<br>0.<br>-0.0                                            | [m] h<br>007<br>15 ?<br>012<br>008 | erth[n]<br>-0.007<br>0.012<br>0.023?<br>-0.015     |
| 13:14         7 - 9           GPS RESEC         1           Step 3: Check         1           Points         1           local_001         1           local_002         1           local_003         1           local_004         1 | Kesiduals<br>East<br>-0.0<br>0.0<br>-0.0<br>0.0<br>-0.0                                                  | [m] N<br>007<br>15 9<br>012<br>008 | Corth[n]<br>-0.007<br>0.012<br>0.0239<br>-0.015    |
| 13:14<br>GPS RESEC<br>Tocal_001<br>10cal_002<br>10cal_003<br>10cal_004                                                                                                    | 8 5-8<br>8 6s idua is<br>East<br>-0.0<br>-0.0<br>0.<br>-0.0                                              | [m] N<br>007<br>15 9<br>012<br>008 | Corth[n]<br>-0.007<br>0.012<br>0.0239<br>-0.015    |
| 13:14         7.4           GPS RESEC         1           Step 3: Check         1           Points         1           local_001         1           local_002         1           local_003         1           local_004         1   | Eest         Eest           Restidual         East           -0.0         0.0           0.1         -0.0 | (m) N<br>007<br>15 7<br>012<br>008 | Corth[1]<br>-0.007<br>0.012<br>0.0239<br>-0.015    |
| 13:14         →           GPS RESEC         →           Stop 3: Check         →           Points         →           loca1_001         →           loca1_002         →           loca1_003         →           loca1_004         →     | Residuals<br>6-8<br>-0.0<br>-0.0<br>0.                                                                   | (m) N<br>007<br>15 7<br>012<br>008 | <pre> enth[n] -0.007 0.012 0.023 -0.015 a û </pre> |

# 3. Matching the local points to WGS84 coordinates for position and/or height

- Select the type of match between the measured WGS84 and the known local point (MATCH (F5)).
- Survey another WGS84 point (ADD (F2)).
- Confirm the selections and compute the transformation (CALC (F1)).

### 4. Checking the calculated residuals

- Check the calculated residuals.
- Press MORE (F5) to display information about height residuals.
- If the residuals are unacceptable, return to **Step 2** (**ESC**) where you can edit or temporarily delete points from the list and recalculate the transformation.
- Save the coordinate system and attach it to the active job (**STORE** (F1)).

### Total Quality Management: Our commitment to total customer satisfaction.

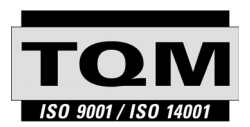

Leica Geosystems AG, Heerbrugg, Switzerland, has been certified as being equipped with a quality system which meets the International Standards of Quality Management and Quality Systems (ISO standard 9001) and Environmental Management Systems (ISO standard 14001).

Ask your local Leica Geosystems dealer for more information about our TQM program.

### Leica Geosystems AG

Heinrich-Wild-Strasse CH-9435 Heerbrugg Switzerland Phone +41 71 727 31 31

www.leica-geosystems.com

- when it has to be **right** 

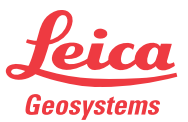